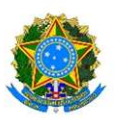

## MINISTÉRIO DA DEFESA EXÉRCITO BRASILEIRO DECEx – DEPA <u>COLÉGIO MILITAR DE BRASÍLIA (1978)</u>

## ASSINATURA ELETRÔNICA

A assinatura eletrônica permite que você assine um documento em meio digital a partir da sua conta <u>gov.br</u>. O documento com a assinatura digital tem a mesma validade de um documento com assinatura física e é regulamentado pelo <u>Decreto Nº 10.543, de 13/11/2020</u>.

## CONHEÇA AS ETAPAS PARA A REALIZAÇÃO DESTE SERVIÇO

ETAPA 1> Acesse o

Portal de Assinatura Eletrônica

utilizando a sua conta gov.br

Certifique-se de que sua conta gov.br está validada para realizar a assinatura digital. Caso você não tenha uma conta gov.br: acesse o portal gov.br e crie uma conta "prata" ou "ouro" (<u>saiba mais</u>).

ETAPA 2> Faça o login na sua conta

gov.br usando seu CPF e senha.

Após o login, você será direcionada para a tela de "Assinatura de documento"

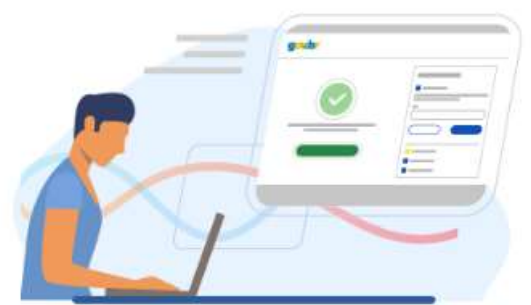

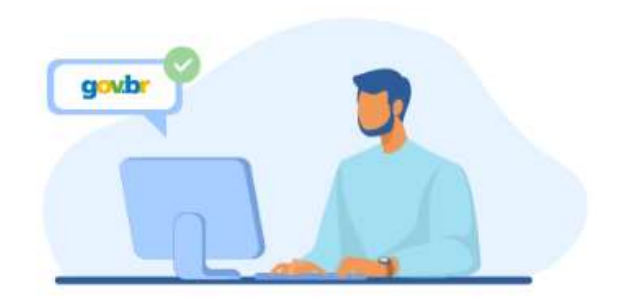

ETAPA 3> Adicione o arquivo que

será assinado.

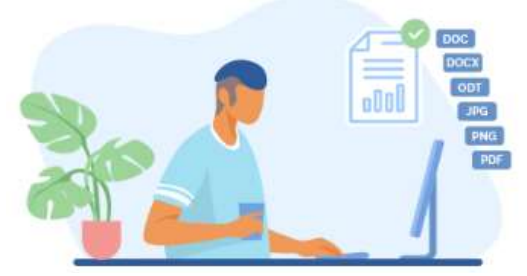

Clique em "Escolher arquivo" e selecione um arquivo do computador, celular ou tablet. Os arquivos devem ter extensão .PDF, com até 100MB.

ETAPA 4> Escolha o local da sua

assinatura no documento.

Clique no documento para definir onde sua assinatura vai ser posicionada. Em seguida, clique em **"Assinar digitalmente"** para validar a assinatura

ETAPA 5> Assine o documento.

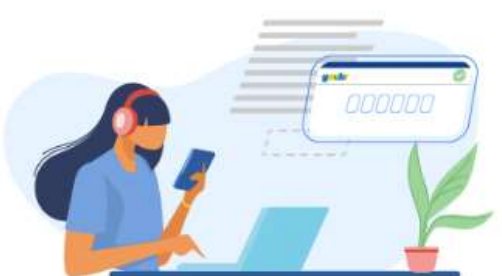

Na janela dos Provedores de Assinatura, clique em **"usar gov.br"**. Em seguida, insira o **código** enviado para o seu celular.

Para receber o código no **aplicativo gov.br**, deixe habilitada a permissão/exibição das notificações do aplicativo.

Você verá uma mensagem de sucesso e será direcionado para a página de onde deverá baixar o documento assinado.

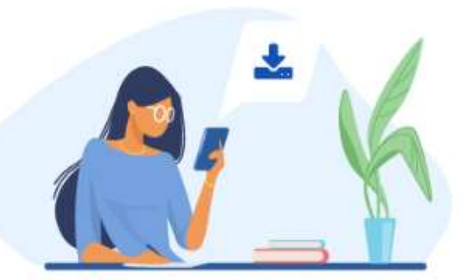

ETAPA 6> Baixe o documento assinado.

Clique no ícone 📩 para baixar o arquivo assinado e escolha o local para salvar seu arquivo.

Atenção: Não utilize a função de imprimir o arquivo para salvar, pois o arquivo salvo dessa forma não incluirá a assinatura e o documento impresso não possui validade.

ETAPA 7> Consultar assinatura do documento.

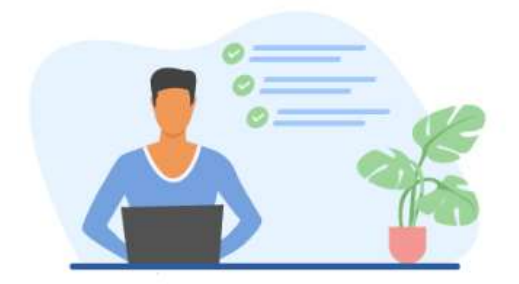

Verifique a assinatura em: <u>https://validar.iti.gov.br/</u> ou acesse o portal de assinaturas e adicione um arquivo que já foi assinado. As assinaturas serão listadas próximas ao documento, no campo **"Assinado digitalmente por"**.

Fonte: https://www.gov.br/governodigital/pt-br/assinatura-eletronica

FORÇA E HONRA! ZUM ZARAVALHO!